## **EXEMPLE BOX SFR PLUS**

 <u>Ouvrez votre navigateur internet (</u>Chrome, Mozilla Firefox, Internet Explorer, Safari ...) et saisissez dans la barre d'adresse : 192.168.1.1

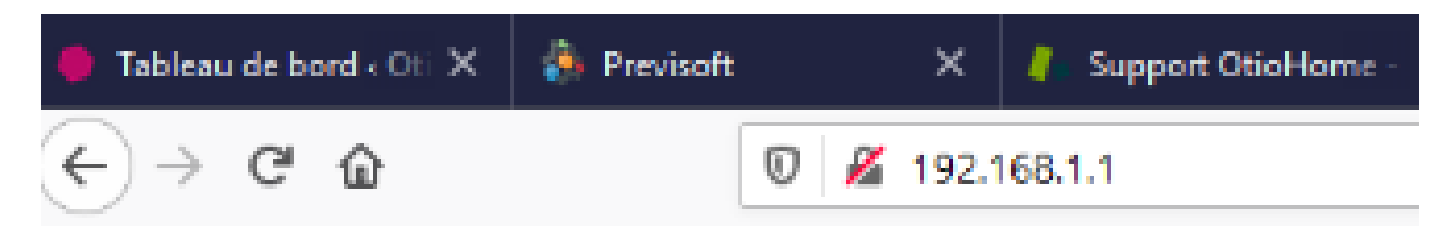

 <u>Vous accédez à l'interface de votre box</u> Attention, selon le modèle de box que vous possédez, cette interface peut être différente

| SFR    |             |             |        |              |                       |                 |                        |                                                          |                                               |                                     |                       |             |
|--------|-------------|-------------|--------|--------------|-----------------------|-----------------|------------------------|----------------------------------------------------------|-----------------------------------------------|-------------------------------------|-----------------------|-------------|
| État 👻 | Réseau v4 👻 | Réseau v6 👻 | Wifi - | Téléphonie 🗸 | Applications -        | Maintenance     | • Eco •                |                                                          |                                               |                                     |                       |             |
| 🕆 Home |             |             |        |              |                       |                 |                        |                                                          |                                               |                                     |                       |             |
|        |             |             |        |              |                       |                 |                        | 👌 INFOR                                                  | MATIONS                                       |                                     |                       |             |
|        |             |             |        |              | 🗢 co                  | NNEXION         |                        |                                                          |                                               | 📋 IN                                | FORMATIONS DU M       | ODEM        |
|        |             |             |        |              | État de l'accès       | ••• Internet    | opérationnel           |                                                          |                                               | Modèle                              | ALGL1-UBE-r0          | )           |
|        |             |             |        |              | Temps d'accès         | 2 j 17 h 35 min | 1 sec.                 |                                                          |                                               | Temps de ser                        | vice 3 j 21 h 28 mi   | in. 6 sec.  |
|        |             |             |        |              | Profil d'accès        | aDSL            |                        |                                                          |                                               | Version princ                       | ipate ALGL1-MAIN-F    | R5.0.21d    |
|        |             |             |        |              | Adresse IPv4          | 78.123.16.49    |                        |                                                          | -                                             | Version de se                       | cours ALGL1-MAIN-F    | R5.0.13d    |
|        |             |             |        |              |                       |                 |                        |                                                          | -                                             | Version drive                       | r DSL ALGL1-XDSL-A    | A2pvfbH043r |
|        |             |             |        |              |                       |                 |                        |                                                          |                                               |                                     | 🖵 τν                  |             |
|        |             |             |        |              |                       |                 |                        |                                                          | č-                                            | Décodeur(s)                         | détecté(s) 0          |             |
|        |             |             |        |              |                       |                 |                        |                                                          |                                               |                                     |                       |             |
|        |             |             |        |              |                       |                 |                        |                                                          |                                               |                                     |                       |             |
|        |             |             |        |              |                       |                 | 4                      | EQUIPEMEN <sup>.</sup>                                   | TS ET SER                                     | VICES                               |                       |             |
|        |             |             |        |              |                       | 4               | Bienv<br>Accédez direc | venue sur l'interface de co<br>tement à tous vos service | onfiguration de votre<br>25, depuis un Smartp | Box de SFR.<br>hone, tablette ou PC | 5.                    |             |
|        |             |             |        |              |                       | HERNET          |                        | POSTE(S) CONNECTÉ(S)                                     |                                               | ÉPHONIE                             | <                     | CES         |
|        |             |             |        |              | # Poste(s) connecté(s | )               | SSID                   | 5FR_4340                                                 | Ligne                                         | CON Active                          | Partage de fichiers   | •••         |
|        |             |             |        |              | 1 HUAWEI_P30_Lite-61  | b68bd16         | CLé                    | *******                                                  | Combiné                                       | Raccroché                           | Partage d'imprimantes | •••         |
|        |             |             |        |              |                       |                 | # Post                 | e(s) connecté(s)                                         | Filtrage d'appels                             | Désactivé                           | Serveur multimédia    | •••         |

 <u>Sélectionnez Wifi / Configuration :</u> vous serez redirigé vers la page d'authentification de votre compte SFR :

| SFR    |             |             |                    |              |                |                          |           |
|--------|-------------|-------------|--------------------|--------------|----------------|--------------------------|-----------|
| État 🛨 | Réseau v4 🝷 | Réseau v6 🗸 | Wifi               | Téléphonie 🗸 | Applications - | Maintenance <del>-</del> | Eco 🗸     |
| 🔺 Home |             | (           | Général<br>Configu | ration       |                |                          |           |
|        |             |             | Wifi hor           | raire        |                | 👌 INFC                   | ORMATIONS |

\* Si votre box possède la fonction WPS (Wi-Fi Protected Setup), choisissez l'identification par le bouton WPS, dans le cas contraire renseignez vos identifiants de connexion.

|                                                                                                    | Accès verrouillé     Pour vous identifier, suivez les instructions cl-dessous :                    |   |                           |
|----------------------------------------------------------------------------------------------------|----------------------------------------------------------------------------------------------------|---|---------------------------|
| Identification par bouton WPS                                                                                                    |                                                                                                    |   |                           |
|                                                                                                    | Appuyez environ 5 secondes sur le bouton WPS de votre Box jusqu'à ce que les LEDs en façade cligno | - | Accès WPS                 |
| Identification par mot de passe                                                                                                   |                                                                                                    |   |                           |
| Saisissez votre identifiant et votre mot de passe puis cliquez sur le bouton Vallder.<br>Identifiant [<br>Mot de passe<br>Vallder |                                                                                                    | ◄ | Identifiants de connexion |

 Vous avez la possibilité de désactiver temporairement votre réseau en 5 GHZ en décochant la case

| SF   | R                          |                                                                                                    |                |               |       |  |                     | ?   | Adresse MAC : (<br>Version : )<br>Profil d'accès : :<br>Connectivité : ( | 60:35:c0:b7:43:40<br>ALGL1-MAIN-R5.0.21d<br>aDSL<br>IPv4 |
|------|----------------------------|----------------------------------------------------------------------------------------------------|----------------|---------------|-------|--|---------------------|-----|--------------------------------------------------------------------------|----------------------------------------------------------|
| État | <ul> <li>Réseau</li> </ul> | u v4 🔹 Réseau v6 👻 Wifi 👻 Téléphonie 👻                                                                                                    | Applications - | Maintenance 🗸 | Eco 🛨 |  |                     |     |                                                                          | Déconnexion                                              |
| ₩₽   | ome > Wifi                 | > Configuration                                                                                                    |                |               |       |  |                     |     |                                                                          |                                                          |
| Conf | iguration w                | ifi                                                                                                    |                |               |       |  |                     |     |                                                                          |                                                          |
|      | Nom du<br>réseau           | SFR_4340                                                                                                    |                |               |       |  | Activati<br>du wifi | ON  |                                                                          |                                                          |
|      | Mot de<br>passe            | xxxxxxxxxx                                                                                                    |                |               |       |  | Mode<br>avancé      | OFF |                                                                          |                                                          |
|      | Mode radio                 | Wifi 4/5  Wifi 6<br>Si vous rencontrez des difficultés à détecter votre point<br>d'accès WiFi (par exemple, avec certaines cartes WiFi d'Intel),<br>nous recommandons d'abord de mettre à jours vos pilotes.<br>Siono vous pouvez tenter de basculer le mode radio de votre<br>point d'accès en mode WiFi 4/5. |                |               |       |  |                     |     |                                                                          |                                                          |
|      | Code QR                    | Scanner le code QR pour vous connecter facilement sur<br>Smartphone :                                                                                                    |                |               |       |  |                     |     |                                                                          |                                                          |
|      | Valider                    |                                                                                                    |                |               |       |  |                     |     |                                                                          |                                                          |
| Para | mètres glo                 | baux                                                                                                    |                |               |       |  |                     |     |                                                                          |                                                          |
| v    | /PS                        | GHZ 5 GHZ                                                                                                    |                |               |       |  |                     |     |                                                                          |                                                          |
| Wifi | Protected                  | Setup (WPS)                                                                                                    |                |               |       |  |                     |     |                                                                          |                                                          |
| É    | tat du service             | Démarré et en attente                                                                                                    |                |               |       |  |                     |     |                                                                          |                                                          |
|      |                            |                                                                                                    |                |               |       |  |                     |     |                                                                          |                                                          |

## Cette solution sera à réaliser à chaque fois que vous rencontrerez un problème pour associer un produit en 2,4 GHz.

Sinon, vous avez une solution plus pérenne qui consiste à séparer vos deux réseaux Wi-Fi en les renommant différemment :

- Nom du SFR\_4340 ON réseau Mot de xxxxxxxxxxx passe ○ Wifi 4/5 ● Wifi 6 i vous rencontrez des difficultés à détecter votre point d'accès WiFi (par exemple, avec certaines cartes WiFi d'Intel). Mode radio nous recommandons d'abord de mettre à jours vos pilotes. Sinon vous pouvez tenter de basculer le mode radio de votre point d'accès en mode WiFi 4/5. Scanner le code QR pour vous connecter facilement sur Code QR Paramètres globaux
- Activez le mode avancé

Vos deux réseaux portent le même nom.

Il vous suffit d'en renommer un différemment sans modifier les autres paramètres et de valider. Lorsque vous devrez connecter un périphérique, vous n'aurez plus qu'à choisir le réseau correspondant.

|                                                                        | Wifi 5 GHz                                                                                                    |                                                                                                    | Activation                                                                                                    | ON                                                                                                    |
|------------------------------------------------------------------------|----------------------------------------------------------------------------------------------------|----------------------------------------------------------------------------------------------------|----------------------------------------------------------------------------------------------------|----------------------------------------------------------------------------------------------------|
| ON                                                                     | Activation<br>de la borne ON<br>with                                                                                                    |                                                                                                    | du wifi<br>Mode                                                                                                    | ON                                                                                                    |
| SFR_4340                                                               | ssid SFR_4340                                                                                                    |                                                                                                    | avance                                                                                                    |                                                                                                    |
| ON                                                                     | Diffusion<br>du SSID                                                                                                    |                                                                                                    |                                                                                                    |                                                                                                    |
| ○ Wifi.4 ● Wifi.6                                                      | Mode radio O Wifi 5 @ W                                                                                                    | ifi 6                                                                                                    |                                                                                                    |                                                                                                    |
|                                                                        | Largeur de<br>bande O 20 MHz O 4                                                                                                    | 40 MHz 🔿 80 MHz 🔘 160 MHz                                                                                                    |                                                                                                    |                                                                                                    |
| auto 🗸                                                                 | Canal auto ~                                                                                                    |                                                                                                    |                                                                                                    |                                                                                                    |
| WPA/WPA2 Personnel (PSK)                                               | Chiffrement WPA/WPA2 Pe                                                                                                    | rsonnel (PSK)                                                                                                    |                                                                                                    |                                                                                                    |
| TKIP + AES                                                             | Type de clé TKIP + AES                                                                                                    | ~                                                                                                    |                                                                                                    |                                                                                                    |
| xxxxxxxxx                                                              | CLÉ XXXXXXXXXX                                                                                                    |                                                                                                    |                                                                                                    |                                                                                                    |
| Scanner le code QR pour vous connecter faciliement sur<br>Smartphone : | Scanner Le code QR<br>Smartphone :                                                                                                    | pour vous connecter faciliement sur                                                                                                    |                                                                                                    |                                                                                                    |
|                                                                        | ON         SFR_4340         ON         WIfi.4 • Wifi.6         • 20 MHz • 40 MHz         auto         WPA/WPA2 Personnel (PSK) •         TKIP + AES         xxxxxxxxxx         Scanner te code QR pour vous connecter facilement sur Smarphone : | Wifi 5 GHz       ON       SFR_4340       ON       SFR_4340       ON       SID       SFR_4340       Diffusion       ON       Wifi 4 @ Wifi 6       @ 20 MHz       40 MHz       auto       WPA/WPA2 Personnel (PSK)       TKIP + AES       XXXXXXXXX       Scanner te code QR pour vous connecter factement sur smartphone :       Smartphone : | Wih S GHz   Of   SFR_4340   OF   SID   OF   OF   < | Wh 5 GHz   SFR_4340   O'Min 4 @ Win 5   O'Min 4 @ Win 5   O'Min 5 @ Win 5 @ Win 5   Itageur de   O'Min 4 @ Win 5   O'Min 4 @ Win 5   O'Min 5 @ Win 5 @ Win 5   Itageur de   O'Min 4 @ Win 5   O'Min 5 @ Win 5 @ Win 5   Itageur de   O'Min 4 @ Win 5   O'Min 5 @ Win 5 @ Win 5   Itageur de   O'Min 5 @ Win 5 @ Win 5   Itageur de   O'Min 5 @ Win 5 @ Win 5   Itageur de   O'Min 5 @ Win 5 @ Win 5   Itageur de   O'Min 5 @ Win 5 @ Win 5   Itageur de   O'Min 5 @ Win 5 @ Win 5   Itageur de   O'Min 5 @ Win 5 @ Win 5   Itageur de   O'Min 5 @ Win 5 @ Win 5   Itageur de   Itageur de   Itageur de   Itageur de   Itageur de   Itageur de   Itageur de   Itageur de   Itageur de   Itageur de   Itageur de   Itageur de   Itageur de   Itageur de <t< td=""></t<> |

## Filtrage M.A.C

• Sélectionnez Réseau / Filtrage

| SFR    |                   |       |                   |              |              |                      |               |                      |                        |                          |
|--------|-------------------|-------|-------------------|--------------|--------------|----------------------|---------------|----------------------|------------------------|--------------------------|
| État 🗸 | Réseau v4         | Résea | u v6 <del>-</del> | Wifi 🗸       | Téléphonie 👻 | Applications -       | Maintenance 🗸 | Eco 🗸                |                        |                          |
| A Home | Général<br>WAN    |       |                   |              |              |                      |               |                      |                        |                          |
|        | DynDNS<br>DNS     |       |                   |              |              |                      | 👌 INFO        | ORMATIONS            |                        |                          |
|        | DHCP<br>NAT       |       |                   |              |              | N                    |               |                      | 📔 INFORMAT             | IONS DU MODEM            |
|        | Route<br>Filtrage |       | Éta               | t de l'accès | ••• I        | nternet opérationnel |               |                      | Modèle                 | ALGL1-UBE-r0             |
|        |                   |       | Ten               | nps d'accès  | 18 j 4 h     | 45 min. 12 sec.      |               |                      | Temps de service       | 18 j 4 h 46 min. 30 sec. |
|        |                   |       | Pro               | fil d'accès  | aDSL         |                      |               |                      | Version principale     | ALGL1-MAIN-R5.0.21d      |
|        |                   |       | Adı               | resse IPv4   | 78.124.      | 27.55                |               |                      | Version de secours     | ALGL1-MAIN-R5.0.13d      |
|        |                   |       |                   |              |              |                      |               | arianaf<br>we<br>wel | Version driver DSL     | ALGL1-XDSL-A2pvfbH043r   |
|        |                   |       |                   |              |              |                      |               |                      | Ģ                      | TV                       |
|        |                   |       |                   |              |              |                      |               | an<br>An             | Décodeur(s) détecté(s) | 0                        |

• Vérifiez si le filtrage MAC est désactivé

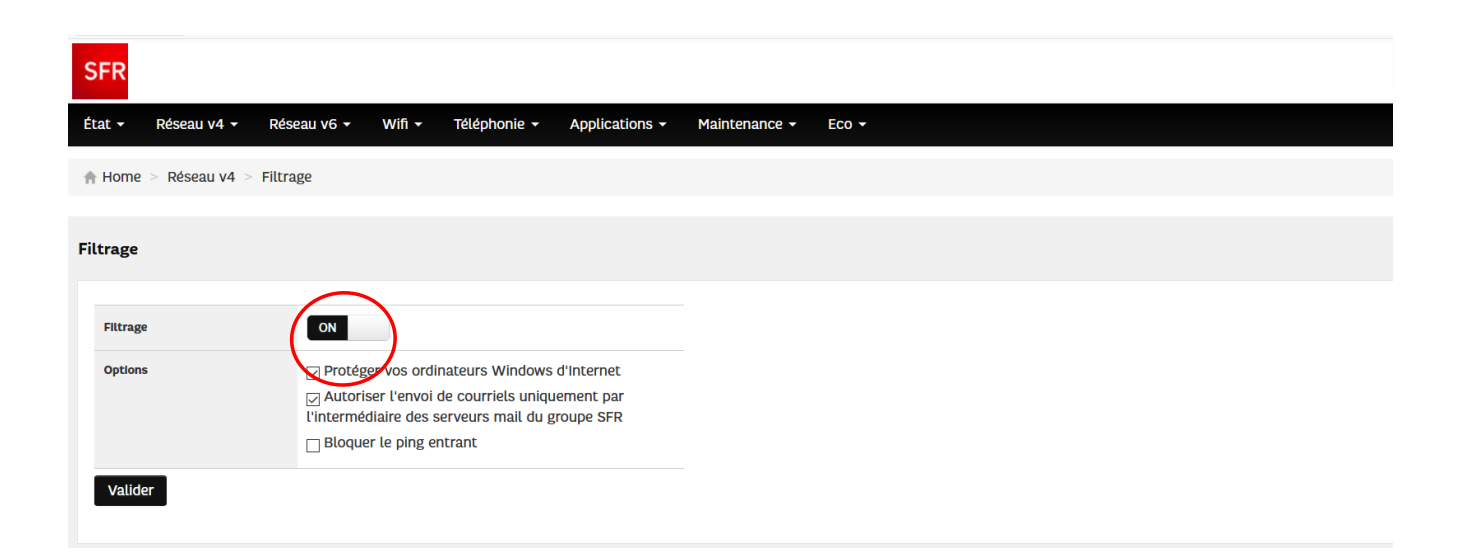